## User's Guide TPS40077 降压控制器评估模块用户指南

# TEXAS INSTRUMENTS

摘要

TPS40077EVM-001 评估模块(EVM)是一款同步降压转换器,通过 12V 输入总线可提供高达 10A 电流的固定 1.8V 输出。该 EVM 设计为使用单电源启动,因此不需要额外的偏置电压即可启动。该 EVM 中使用的 TPS40077 低引脚数同步降压控制器采用 Predictive Gate Drive。该特性通过消除击穿开关电流和尽可能减少同步整流器 FET 的反向导通时间来提高效率。

| 内容                        |    |  |  |  |
|---------------------------|----|--|--|--|
| 1 引言                      | 2  |  |  |  |
| 1.1 说明                    | 2  |  |  |  |
| 1.2 应用                    | 2  |  |  |  |
| 1.3 特性                    | 2  |  |  |  |
| 2 TPS40077EVM-001 电气性能规格  | 3  |  |  |  |
| 3 原理图                     | 4  |  |  |  |
| 3.1 调节输出电压(R3 和 R13)      | 5  |  |  |  |
| 3.2 禁用(J3)                | 5  |  |  |  |
| 3.3 测试设置                  | 5  |  |  |  |
| 3.4 设备设置                  | 6  |  |  |  |
| 3.5 启动/关断步骤               |    |  |  |  |
| 3.6 控制环路增益和相位测量步骤         | 8  |  |  |  |
| 3.7 设备停机                  | 8  |  |  |  |
| 4 TPS40077EVM 典型性能数据和特性曲线 |    |  |  |  |
| 4.1 效率                    | 9  |  |  |  |
| 4.2 线性和负载调整率              | 9  |  |  |  |
| 4.3 输出纹波                  | 10 |  |  |  |
| 4.4 瞬态响应                  | 10 |  |  |  |
| 4.5 波特图                   | 11 |  |  |  |
| 5 EVM 装配图和布局              |    |  |  |  |
| 6 物料清单                    | 14 |  |  |  |
| 7 修订历史记录                  |    |  |  |  |
|                           |    |  |  |  |

#### 商标

所有商标均为其各自所有者的财产。

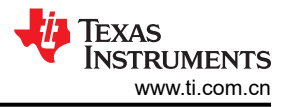

## **1** 引言

## 1.1 说明

TPS40077EVM-001 旨在使用 12V (8V 至 16V) 总线在高达 10A 的负载电流下产生大电流、1.8V 稳压输出。 TPS40077EVM-001 演示了 TPS40077 在典型的 12V 总线至低压应用中的使用,同时提供了多个测试点来评估 TPS40077 的性能。通过更换单个电阻,可将该 EVM 修改为支持 0.9V 至 3.3V 的输出电压。

#### 1.2 应用

- 非隔离中电流负载点和低压总线转换器
- 网络设备
- 电信设备
- 分布式直流电源系统

### 1.3 特性

- 8V 至 16V 输入范围
- 1.8V 固定输出电压,可通过单个电阻进行调节
- 10A 直流稳态输出电流
- 300kHz 开关频率
- 单个主开关 N 沟道 MOSFET 和单个同步整流器 N 沟道 MOSFET
- 双面 PCB,所有元件都位于顶面
- 有源转换器所占面积小于 2.4 平方英寸 1.0 英寸 × 2.4 英寸
- 便捷的测试点,用于探测临界波形和非侵入式环路响应测试

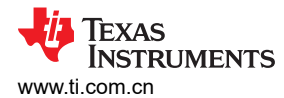

## 2 TPS40077EVM-001 电气性能规格

#### 表 2-1. TPS40077EVM-001 电气和性能规格

|                      | 参数        | 说明和条件                                                                           | 最小值   | 标称值  | 最大值  | 单位       |
|----------------------|-----------|---------------------------------------------------------------------------------|-------|------|------|----------|
| 输入特性                 |           |                                                                                 | 1     |      |      |          |
| V <sub>IN</sub>      | 输入电压      |                                                                                 | 8     | 12   | 16   | V        |
| I <sub>IN</sub>      | 输入电流      | V <sub>IN</sub> = 标称值,I <sub>OUT</sub> = 最大值                                    |       | 1.7  | 1.8  | А        |
|                      | 空载输入电流    | V <sub>IN</sub> = 标称值,I <sub>OUT</sub> = 0A                                     |       | 80   | 100  | mA       |
| V <sub>IN_UVLO</sub> | 输入 UVLO   | I <sub>OUT</sub> = 最小值至最大值                                                      | 5.4   | 6    | 6.6  | V        |
| V <sub>IN_ONV</sub>  | 输入 ONV    | I <sub>OUT</sub> = 最小值至最大值                                                      | 6.3   | 7    | 7.7  | V        |
| 输出特性                 |           | 1                                                                               | 1     | L I  |      |          |
| V <sub>OUT</sub>     | 输出电压      | V <sub>IN</sub> = 标称值,I <sub>OUT</sub> = 标称值                                    | 1.75  | 1.8  | 1.85 | V        |
|                      | 线性调整率     | V <sub>IN</sub> = 最小值至最大值, I <sub>OUT</sub> = 标称值                               |       |      | 0.5% |          |
|                      | 负载调整率     | V <sub>IN</sub> = 标称值, I <sub>OUT</sub> = 最小值至最大值                               |       |      | 0.5% |          |
|                      | 输出纹波电压    | V <sub>OUT</sub> _ripple V <sub>IN</sub> = 标称值,I <sub>OUT</sub> = 最大值           |       |      | 40   | mVpp     |
|                      | 输出电流      | I <sub>OUT</sub> V <sub>IN</sub> = 最小值至最大值                                      | 0     | 5    | 10   | А        |
|                      | 输出过流启动点   | I <sub>OCP</sub> V <sub>IN</sub> = 标称值,V <sub>OUT</sub> = V <sub>OUT</sub> - 5% | 12.25 | 19.4 | 34   | А        |
|                      | 瞬态响应      |                                                                                 |       |      |      |          |
| ΔΙ                   | 负载阶跃      | I <sub>OUT_max</sub> 至 0.2 × I <sub>OUT_max</sub>                               |       | 8    |      | А        |
|                      | 负载压摆率     |                                                                                 |       | 1    |      | A/ µ sec |
|                      | 过冲        |                                                                                 |       | 300  |      | mV       |
|                      | 建立时间      |                                                                                 |       | 0.1  |      | msec     |
| 系统特性                 |           |                                                                                 |       |      |      |          |
| f <sub>SW</sub>      | 开关频率      |                                                                                 | 240   | 300  | 360  | kHz      |
| ת <b>pk</b>          | 峰值效率      | V <sub>IN</sub> = 标称值, I <sub>OUT</sub> = 最小值至最大值                               |       | 90%  |      |          |
| η                    | 满负载效率     | V <sub>IN</sub> = 标称值,I <sub>OUT</sub> = 最大值                                    |       | 89%  |      |          |
| 顶层                   | 工作温度范围    | V <sub>IN</sub> = 最小值至最大值, I <sub>OUT</sub> = 最小值至最<br>大值                       | - 40  | 25   | 85   | °C       |
| 机械特性                 |           |                                                                                 |       |      |      |          |
| W                    | 尺寸(工作区域)  | 宽度                                                                              |       | 1    |      | ins      |
| L                    |           | 长度                                                                              |       | 2.4  |      | ins      |
| h                    |           | 元件高度                                                                            |       | 0.41 |      | ins      |
| 注1:电阻                | 容差影响电压精度。 |                                                                                 |       |      |      |          |

#### 原理图

## 3 原理图

仅供参考。具体值请参阅表 6-1。

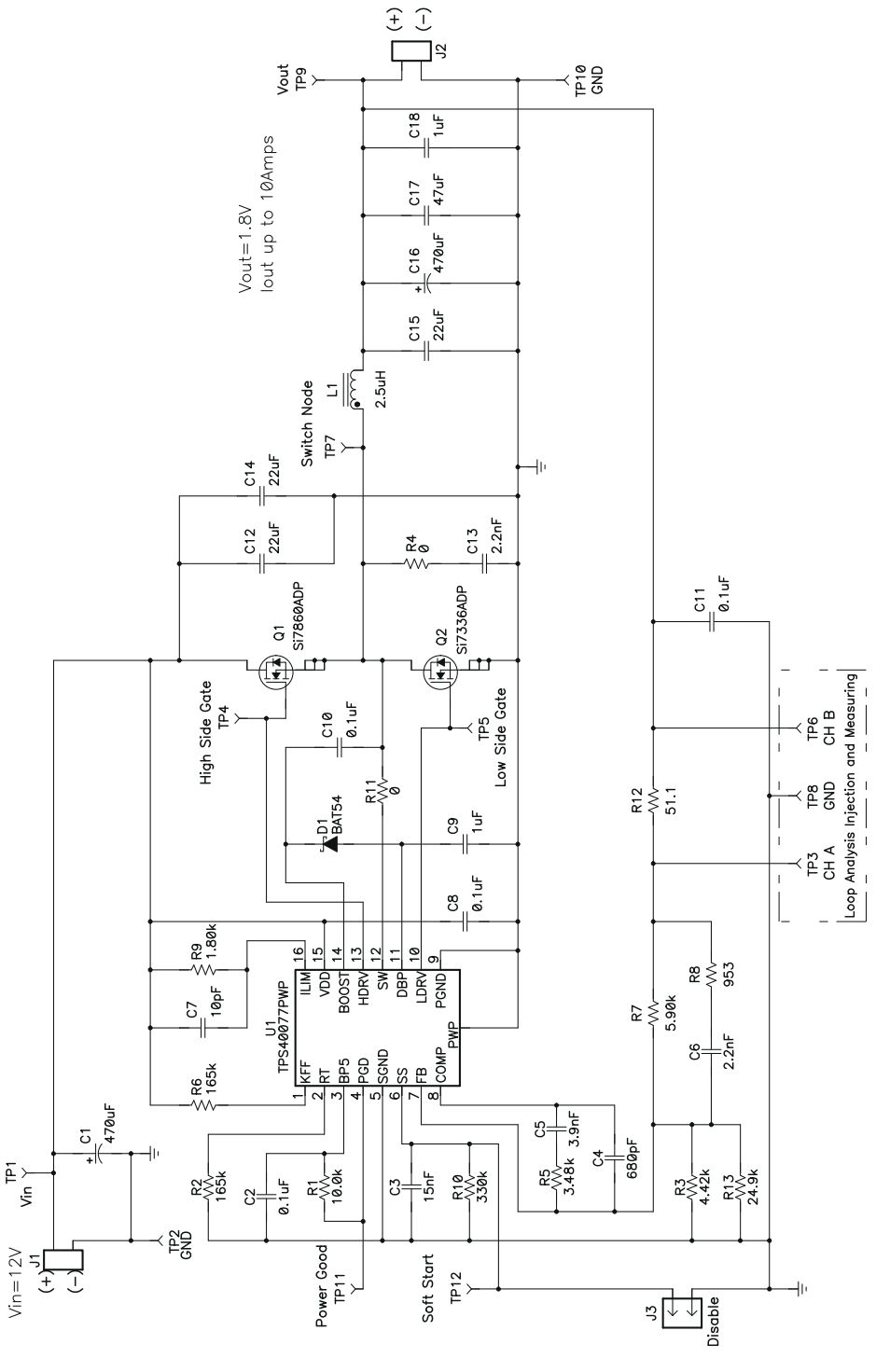

图 3-1. TPS40077EVM-001 原理图

通过改变反馈电阻分压器(R3、R13)中的接地电阻,可以在有限范围内调整稳压输出电压。

表 3-1 包含用于生成常用输出电压的 R3 和 R13 的常见值。TPS40077EVM-001 在这些输出电压下保持稳定,但 效率可能会受到影响,因为功率级针对 1.8V 输出进行了优化。

| V <sub>OUT</sub> | R3     | R13    |  |  |
|------------------|--------|--------|--|--|
| 1.2V             | 9.53kΩ | 62.0kΩ |  |  |
| 1.5V             | 5.36kΩ | 140kΩ  |  |  |
| 1.8V             | 4.42kΩ | 24.9kΩ |  |  |
| 2.5V             | 2.37kΩ | 71.5kΩ |  |  |
| 3.3V             | 1.60kΩ | 220kΩ  |  |  |

#### 表 3-1. 借助 R3 调整 Vout

#### 3.2 禁用(J3)

TPS40077EVM-001 提供禁用输入(J3),可使用户评估 TPS40077 的启用/禁用功能。当短接 J3 引脚时, TPS40077 控制器禁用并且 EVM 关闭。当禁用 TPS40077 时,两个 FET 驱动器都关闭。

#### 3.3 测试设置

3.3.1 设备

#### 3.3.1.1 电压源

 $V_{12V_{IN}}$ 

输入电压源(V<sub>12V\_IN</sub>)应是能够提供 5 A<sub>DC</sub>的 0V 至 16V 可变直流电源。将 V<sub>12V\_IN</sub> 连接到 J1, 如图 3-3 所示。

#### 3.3.1.2 仪表

- A1:0-5 A<sub>DC</sub>,电流表
- V1: V<sub>12V IN</sub>, 0V 至 16V 电压表
- V2:V<sub>1V5 OUT</sub>, 0V 至 5V 电压表

#### 

LOAD1

输出负载(LOAD1)必须是一个恒定电流模式电子负载,在1.8V电压下支持0A至15A直流电流。

#### 3.3.1.4 示波器

数字或模拟示波器可用于测量 VOUT 上的纹波电压。按如下设置示波器以测量输出纹波:

- 1MΩ 阻抗
- 20MHz 带宽
- 交流耦合
- 1 µ s/div 水平分辨率
- 20mV/div 垂直分辨率

TP9 和 TP10 可用于测量输出纹波电压,方法是将示波器探头尖端穿过 TP9 并将接地筒固定在 TP10 上,如图 3-2 所示。要实现免手动方式,可以切割并打开 TP10 中的回路以支撑探头筒。必须避免使用带引线的接地连接,因为它会由于接地回路面积较大而产生额外的噪声。

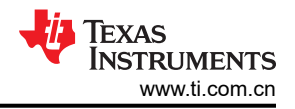

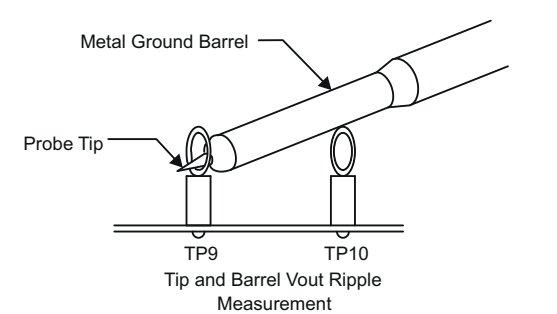

#### 图 3-2. 输出纹波测量 - 使用 TP9 和 TP10 的尖端和接地筒

#### 3.3.1.5 建议线规

#### V<sub>12V\_IN</sub> 到 J1

源极电压 V<sub>12V\_N</sub> 和 J1 之间的连接最多可以承载 3A<sub>DC</sub>。最低建议线规是 AWG #16,导线总长度小于 4 英尺(2 英尺用于输入,2 英尺用于返回)。

J2 到 LOAD1(电源)

J2 和 LOAD1 之间的电源连接最多可以承载 15A<sub>DC</sub>。最低建议线规是 2 × AWG #16,导线总长度不到 4 英尺(2 英尺用于输出,2 英尺用于返回)。

#### 3.4 设备设置

图 3-3 显示了用于评估 TPS40077EVM-001 的建议基本测试装置。请注意,虽然 J1 和 J2 的回路相同,但连接应保持独立,如图 3-2 所示。

#### 3.4.1 过程

- 1. 在 ESD 工作站工作时,请确保在为 EVM 加电之前已连接所有腕带、靴带或垫子使用户接地。还应穿戴防静电工作服和护目镜。
- 在连接直流输入源 V<sub>12V\_IN</sub> 之前,建议将来自 V<sub>12V\_IN</sub> 的源电流限制为最大 5.0A。确保 V<sub>12V\_IN</sub> 初始设置为 0V 并按图 3-3 所示进行连接。
- 3. 连接电流表 A1, 如图 3-3 所示。
- 4. 将电压表 V1 连接到 TP1 和 TP2, 如图 3-3 所示。
- 5. 将 LOAD1 连接到 J2,如图 3-3 所示。在施加 V<sub>12V\_IN</sub> 之前,确保将 LOAD1 设置为恒流模式以实现 0A 直流 灌电流。
- 6. 将电压表 V2 连接到输出 J2, 如图 3-3 所示。
- 7. 将示波器探头连接到 TP9 和 TP10, 如图 3-2 所示。

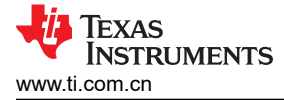

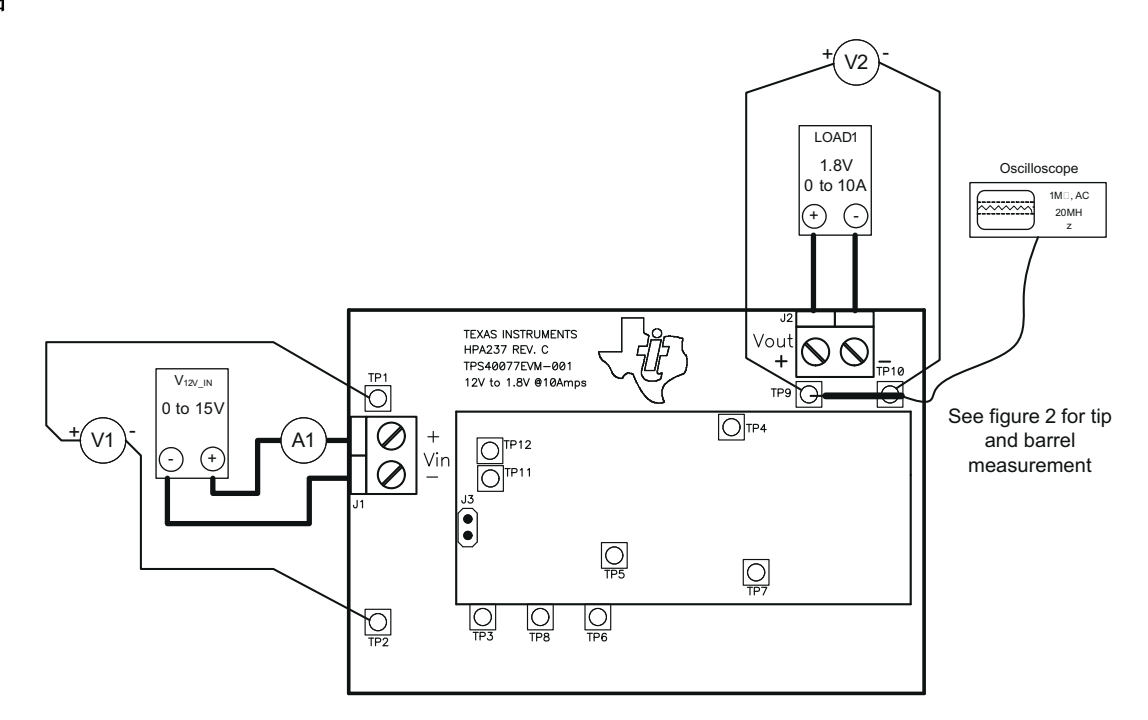

#### 图 3-3. TPS40077EVM-001 建议测试装置

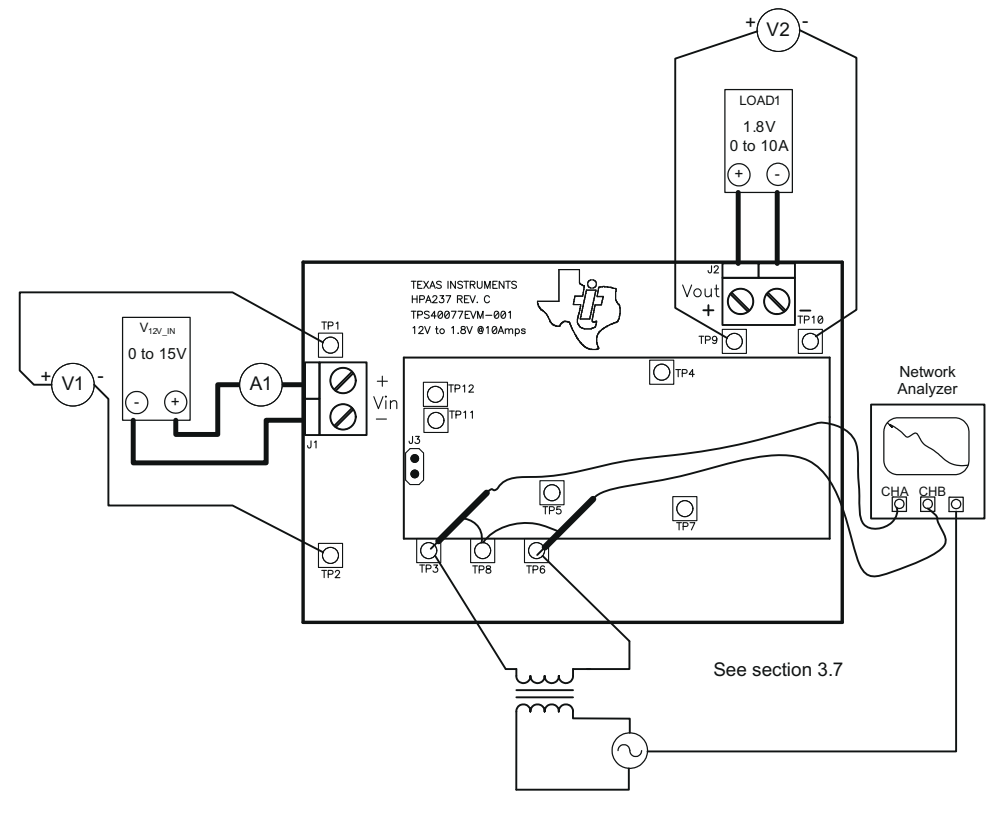

图 3-4. 控制环路测量设置

#### 3.5 启动/关断步骤

- 将 V<sub>12V\_IN</sub> 从 0V<sub>DC</sub> 增大到 12V<sub>DC</sub>。 将 LOAD1 从 0A<sub>DC</sub> 改为 10A<sub>DC</sub>。 1.
- 2.

- 3. 将 V<sub>12V\_IN</sub> 从 8V<sub>DC</sub> 改为 16V<sub>DC</sub>。
- 4. 将 LOAD1 降至 0A。

#### 3.6 控制环路增益和相位测量步骤

- 1. 将 1kHz 至 1MHz 隔离变压器连接到 TP3 和 TP6, 如图 3-4 所示。
- 2. 将输入信号幅度测量探头 (通道 A) 连接到 TP3, 如图 3-4 所示。
- 3. 将输出信号幅度测量探头 (通道 B) 连接到 TP6, 如图 3-4 所示。
- 4. 将通道 A 和通道 B 的地线连接到 TP8, 如图 3-4 所示。
- 5. 通过隔离变压器在 TP3 和 TP6 上注入 25mV 或更低的信号。
- 6. 使用 10Hz 或更低的后置滤波器在 1kHz 至 1MHz 范围内扫频。
  - $20 \times \text{LOG}\left(\frac{\text{ChannelB}}{\text{ChannelA}}\right)$
- 7. 可通过此公式测量控制环路增益: ChannelA
- 8. 控制环路相位通过通道 A 和通道 B 之间的相位差测量。
- 9. 在进行其他测量之前,从 TP3 和 TP6 断开隔离变压器(信号注入反馈可能会干扰其他测量的准确性)。

#### 3.7 设备停机

- 1. 关闭示波器。
- 2. 关闭 LOAD1。
- 3. 关断 V<sub>12V\_IN</sub>。

Texas

STRUMENTS

www.ti.com.cn

## 4 TPS40077EVM 典型性能数据和特性曲线

图 4-1 至图 4-6 显示了 TPS40077EVM-001 的典型性能曲线。由于实际性能数据可能会受到测量技术和环境变量的影响,这些曲线仅供参考,可能与实际现场测量结果有所不同。

#### 4.1 效率

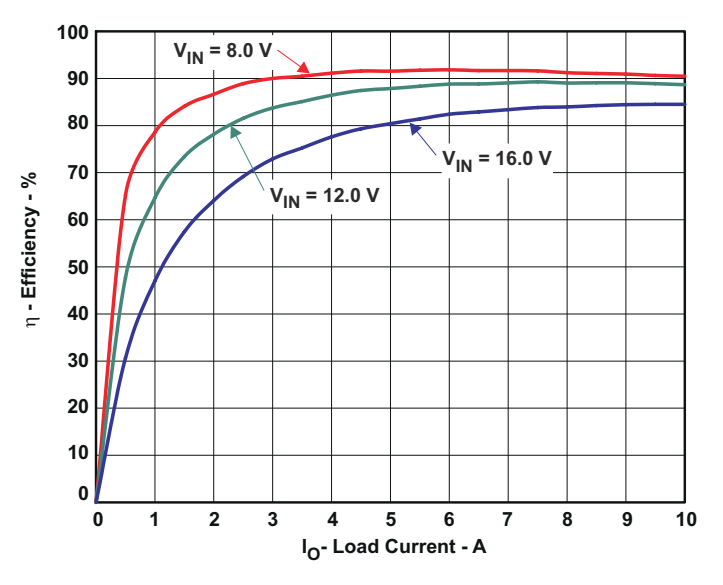

图 4-1. TPS40077EVM-001 效率

4.2 线性和负载调整率

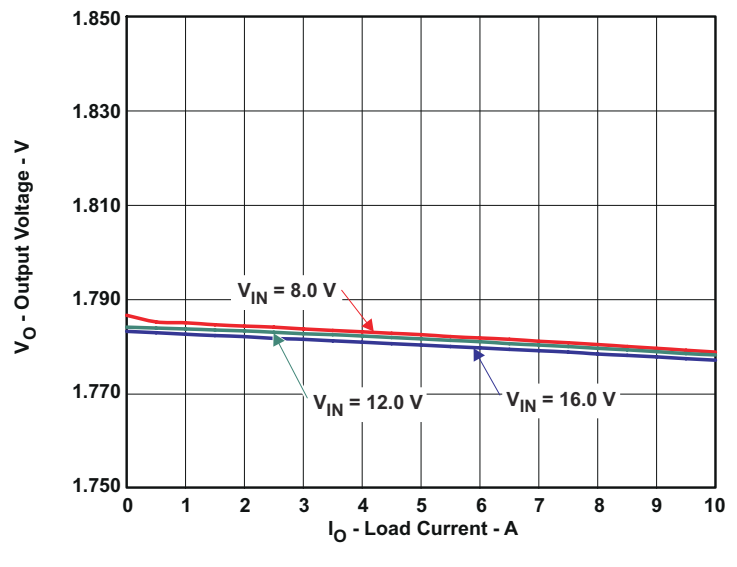

图 4-2. TPS40077EVM-001 线性和负载调整率

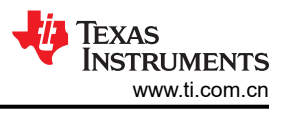

### 4.3 输出纹波

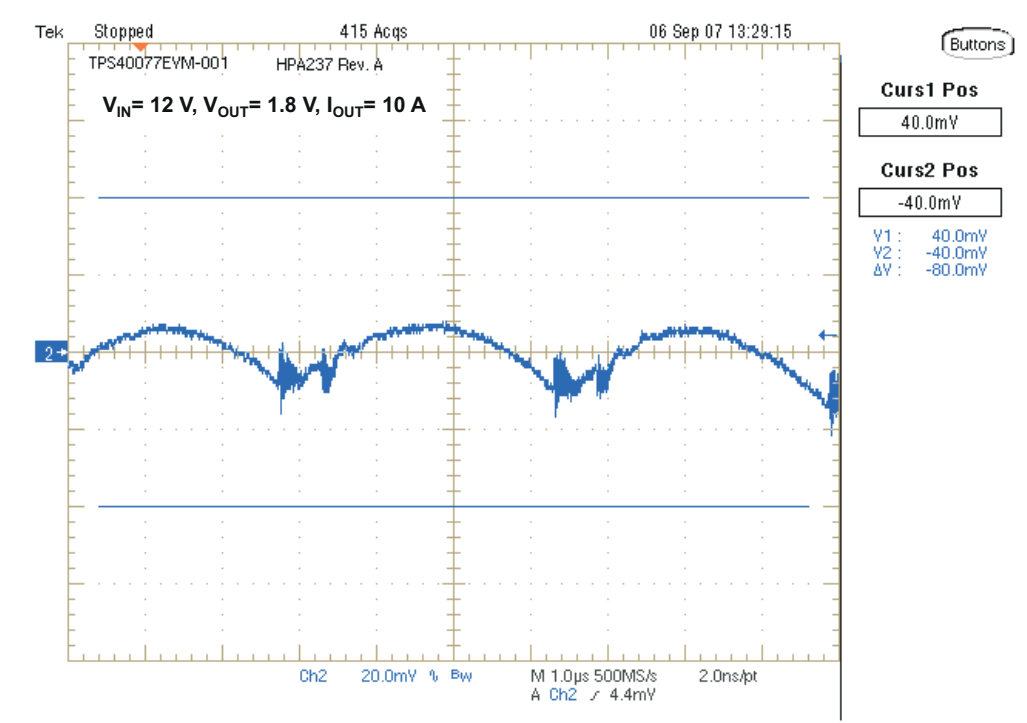

图 4-3. TPS40077EVM-001 典型输出纹波

#### 4.4 瞬态响应

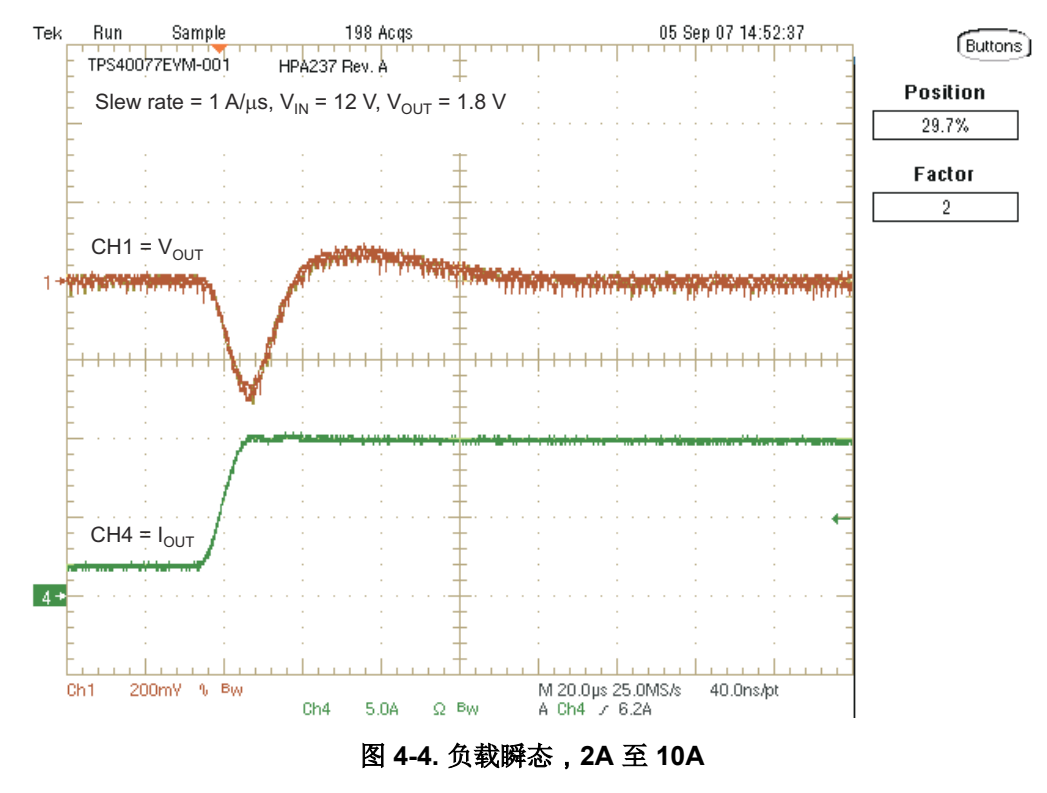

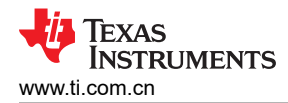

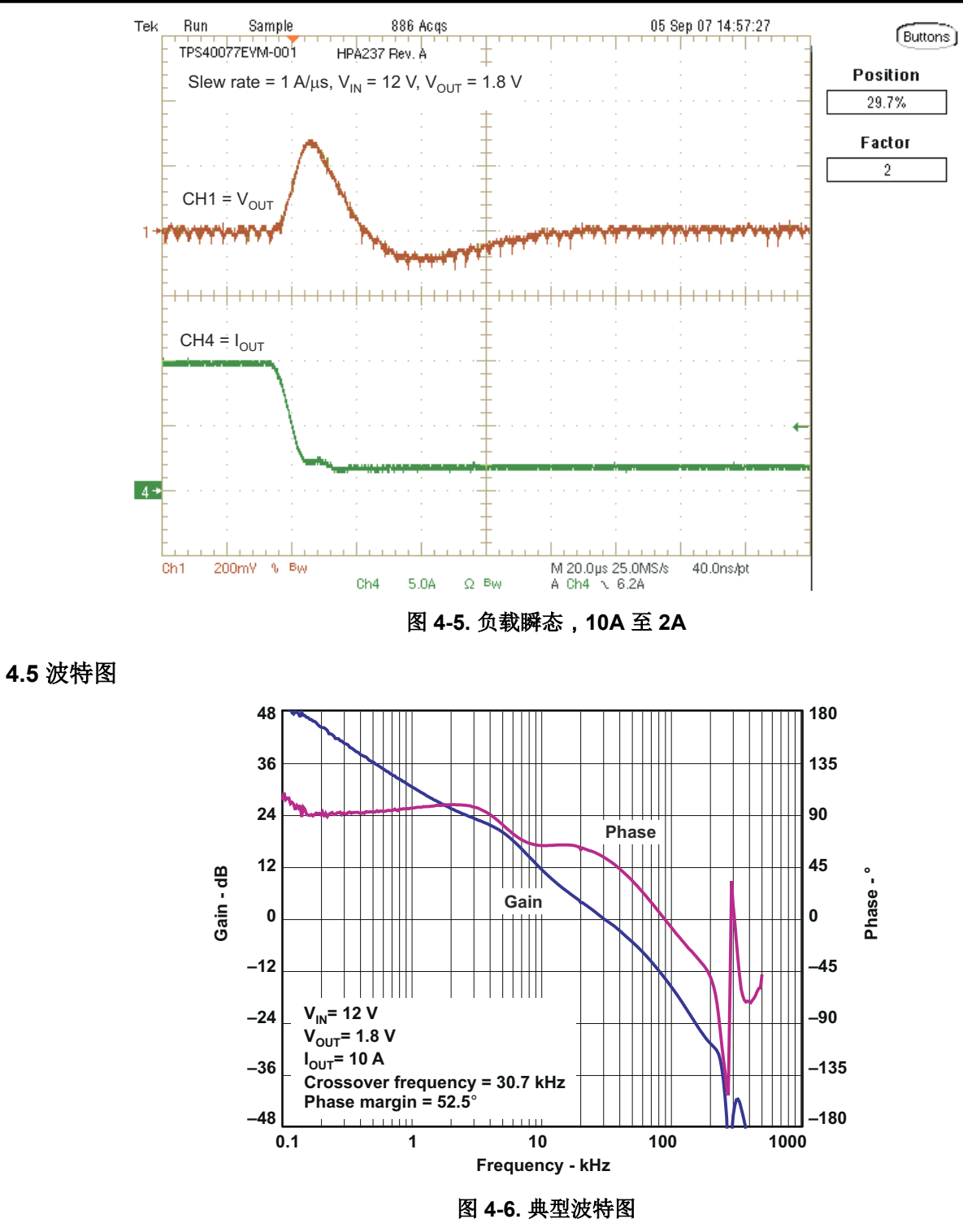

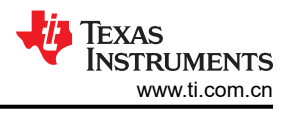

## 5 EVM 装配图和布局

图 5-1 至图 5-3 显示了 TPS40077EVM-001 印刷电路板的设计。该 EVM 采用双面型 2oz 覆铜电路板设计,所有元件均位于顶面,可使用户在实际应用中轻松地查看、探测和评估 TPS40077。将元件移动到 PCB 的两面或使用额外的内部层可以对空间受限的系统额外缩减尺寸。

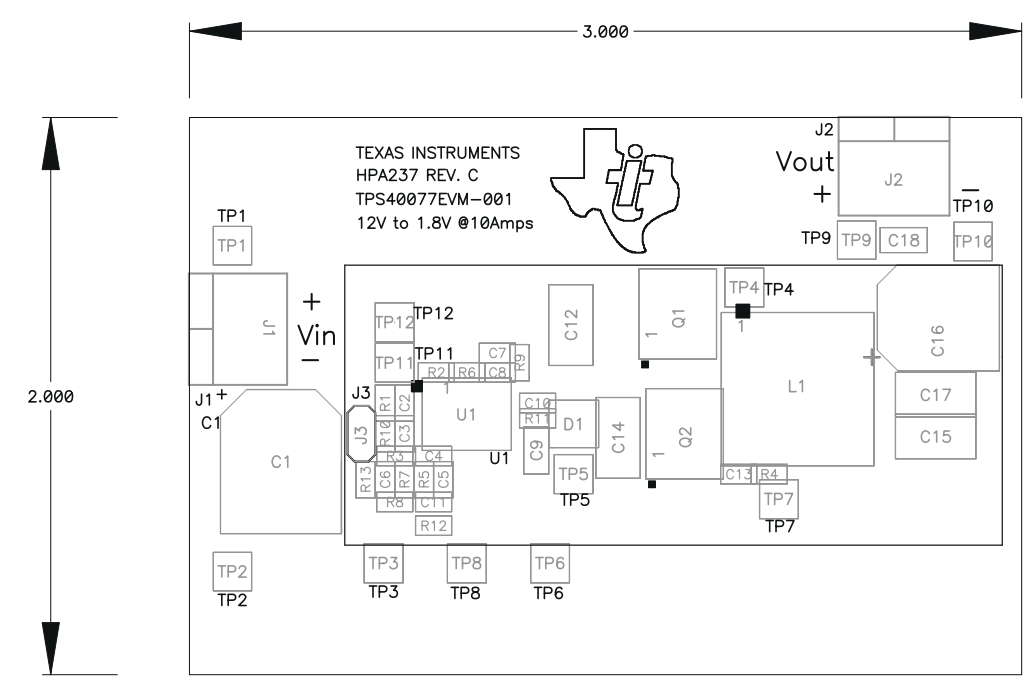

图 5-1. TPS40077EVM-001 元件放置(俯视图)

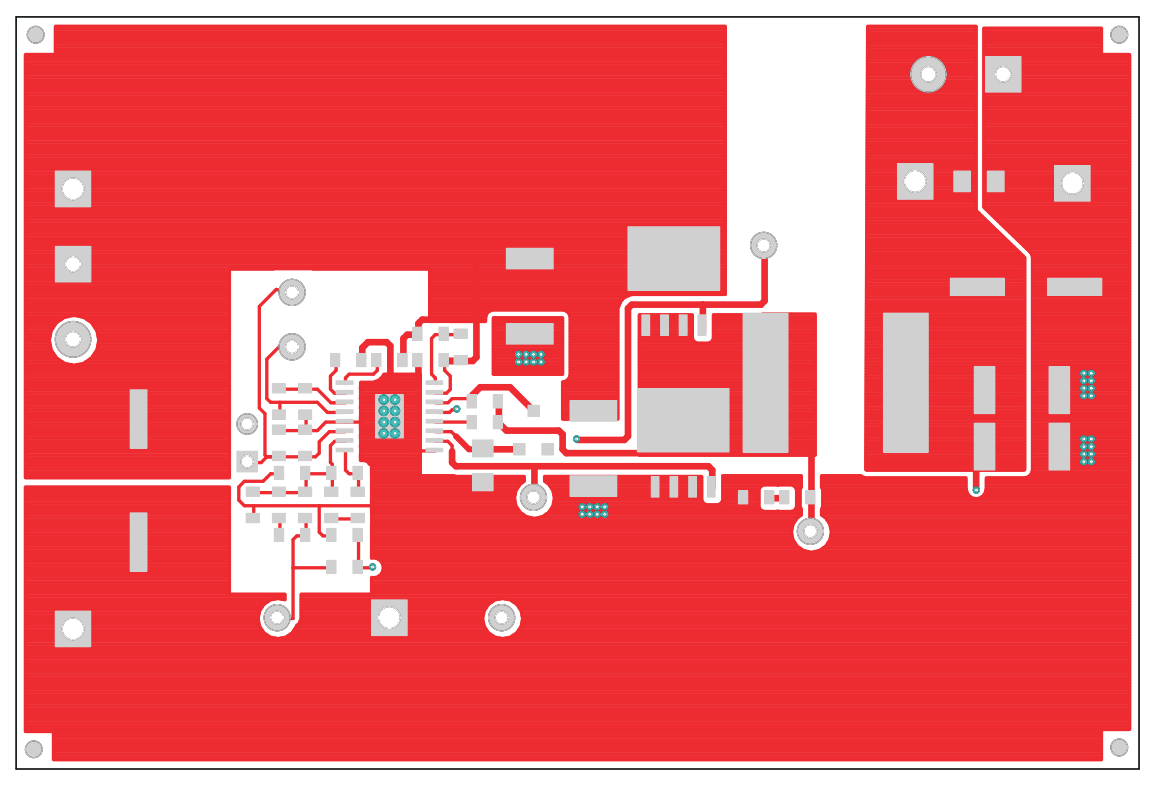

图 5-2. TPS40077EVM-001 顶部铜层(俯视图)

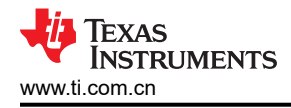

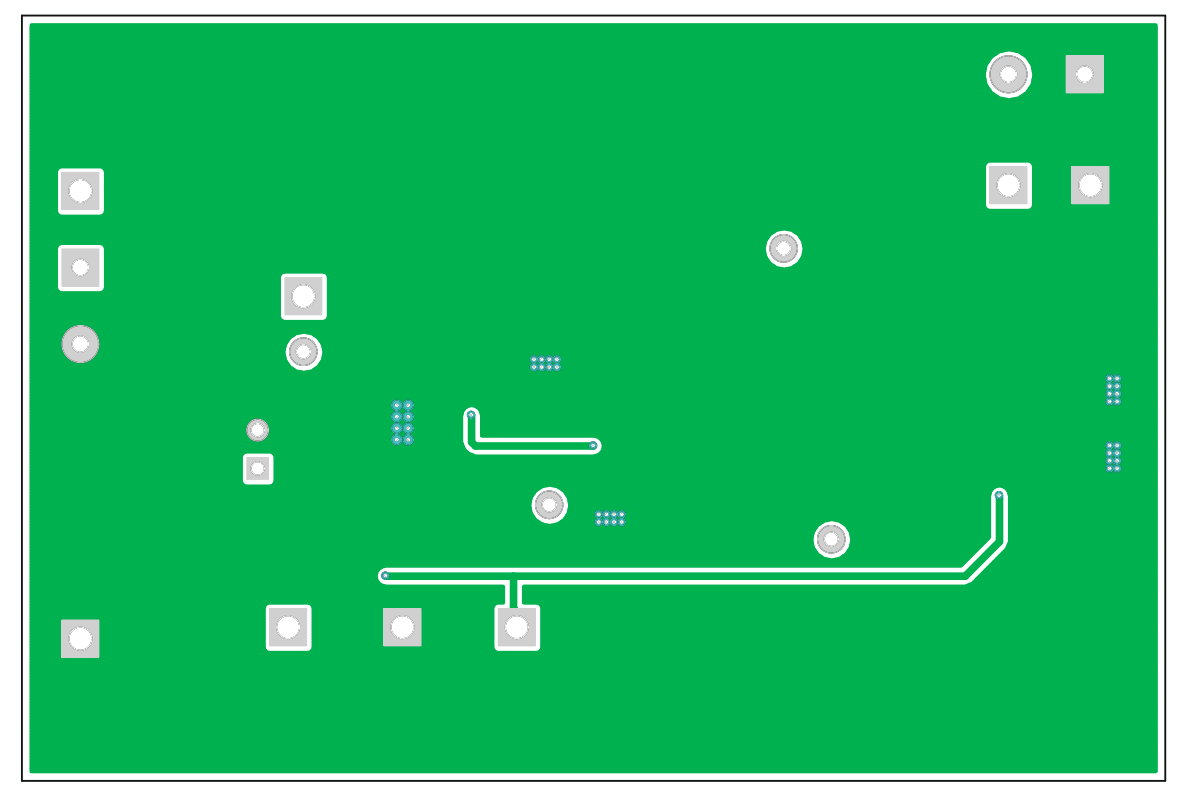

图 5-3. TPS40077EVM-001 底部铜层(X 射线俯视图)

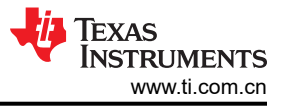

## 6 物料清单

表 6-1 列出了根据图 3-1 所示原理图配置的 EVM 元件。

| 数量 | 参考指示符           | 值       | 说明                          | 尺寸            | 产品型号            | 制造商               |
|----|-----------------|---------|-----------------------------|---------------|-----------------|-------------------|
| 1  | C1              | 470 µ F | 电容,铝,470 μ F,25V,20%        | 0.457 x 0.406 | EEVFK1E471P     | Panasonic(松<br>下) |
| 3  | C12、C14、<br>C15 | 22 µ F  | 电容,陶瓷,22 μ F,16V,X5R,20%    | 1812          | C4532X5R1C226MT | TDK               |
| 2  | C6、C13          | 2.2nF   | 电容,陶瓷,25V,X7R,20%           | 0603          | Std             | Vishay(威世)        |
| 1  | C16             | 470 μ F | 电容,铝,SM,6.3V,300mΩ(FK 系列)   | 8mm x 10mm    | FK 系列           | Panasonic(松<br>下) |
| 1  | C17             | 47 μ F  | 电容,陶瓷,47 μ F,6.3V,X5R,20%   | 1812          | C4532X5R0J476MT | TDK               |
| 2  | C2、C10          | 0.1 µ F | 电容,陶瓷,25V,X7R,20%           | 0603          | Std             | Vishay(威世)        |
| 1  | C3              | 15nF    | 电容,陶瓷,25V,X7R,20%           | 0603          | Std             | Vishay(威世)        |
| 1  | C4              | 680pF   | 电容,陶瓷,25V,X7R,20%           | 0603          | Std             | Vishay(威世)        |
| 1  | C5              | 3900 pF | 电容,陶瓷,25V,X7R,20%           | 0603          | Std             | Vishay(威世)        |
| 1  | C7              | 10pF    | 电容,陶瓷,25V,COG 20%           | 0603          | Std             | Vishay(威世)        |
| 2  | C8、C11          | 0.1 µ F | 电容,陶瓷,25V,X7R,20%           | 0603          | Std             | Vishay(威世)        |
| 1  | C9、C18          | 1 µ F   | 电容,陶瓷,25V,X7R,20%           | 0805          | Std             | Vishay(威世)        |
| 1  | D1              |         | 二极管,肖特基,200mA,30V           | SOT23         | BAT54           | Vishay(威世)        |
| 1  | L1              | 2.5 µ H | 电感器,SMT,2.5 μ H,16.5A,3.4mΩ | 0.515 × 0.516 | MLC1550-252ML   | Coiltronics       |
| 1  | Q1              |         | MOSFET,N 沟道,30V,18A,8.0m Ω  | PWRPAK S0-8   | Si7860DP        | Vishay(威世)        |
| 1  | Q2              |         | MOSFET,N 沟道,30V,18A,40m Ω   | PWRPAK S0-8   | Si7886ADP       | Vishay(威世)        |
| 1  | R1              | 10kΩ    | 电阻,贴片,1/16W,1%              | 0603          | Std             | Std               |
| 1  | R10             | 330kΩ   | 电阻,贴片,1/16W,1%              | 0603          | Std             | Std               |
| 1  | R12             | 51Ω     | 电阻,贴片,1/16W,1%              | 0603          | Std             | Std               |
| 1  | R13             | 24.9kΩ  | 电阻,贴片,1/16W,1%              | 0603          | Std             | Std               |
| 2  | R2、R6           | 165kΩ   | 电阻,贴片,1/16W,1%              | 0603          | Std             | Std               |
| 1  | R3              | 4.42kΩ  | 电阻,贴片,1/16W,1%              | 0603          | Std             | Std               |
| 2  | R4、R11          | 0Ω      | 电阻,贴片,1/16W,1%              | 0603          | Std             | Std               |
| 1  | R5              | 3.48kΩ  | 电阻,贴片,1/16W,1%              | 0603          | Std             | Std               |
| 1  | R7              | 5.90kΩ  | 电阻,贴片,1/16W,1%              | 0603          | Std             | Std               |
| 1  | R8              | 953Ω    | 电阻,贴片,1/16W,1%              | 0603          | Std             | Std               |
| 1  | R9              | 1.80kΩ  | 电阻,贴片,1/16W,1%              | 0603          | Std             | Std               |
| 1  | U1              |         | IC                          | PWP16         | TPS40077PWP     | 德州仪器 (TI)         |

#### 表 6-1. 物料清单

## 7 修订历史记录

注:以前版本的页码可能与当前版本的页码不同

| Cł | hanges from Revision A (March 2006) to Revision B (January 2022) | Page |
|----|------------------------------------------------------------------|------|
| •  | 更新了整个文档中的表格、图和交叉参考的编号格式。                                         | 2    |
| •  | 更新了用户指南标题                                                        | 2    |

#### 重要声明和免责声明

TI"按原样"提供技术和可靠性数据(包括数据表)、设计资源(包括参考设计)、应用或其他设计建议、网络工具、安全信息和其他资源, 不保证没有瑕疵且不做出任何明示或暗示的担保,包括但不限于对适销性、某特定用途方面的适用性或不侵犯任何第三方知识产权的暗示担 保。

这些资源可供使用 TI 产品进行设计的熟练开发人员使用。您将自行承担以下全部责任:(1) 针对您的应用选择合适的 TI 产品,(2) 设计、验 证并测试您的应用,(3) 确保您的应用满足相应标准以及任何其他功能安全、信息安全、监管或其他要求。

这些资源如有变更,恕不另行通知。TI 授权您仅可将这些资源用于研发本资源所述的 TI 产品的应用。严禁对这些资源进行其他复制或展示。 您无权使用任何其他 TI 知识产权或任何第三方知识产权。您应全额赔偿因在这些资源的使用中对 TI 及其代表造成的任何索赔、损害、成 本、损失和债务,TI 对此概不负责。

TI 提供的产品受 TI 的销售条款或 ti.com 上其他适用条款/TI 产品随附的其他适用条款的约束。TI 提供这些资源并不会扩展或以其他方式更改 TI 针对 TI 产品发布的适用的担保或担保免责声明。

TI 反对并拒绝您可能提出的任何其他或不同的条款。

邮寄地址:Texas Instruments, Post Office Box 655303, Dallas, Texas 75265 Copyright © 2022,德州仪器 (TI) 公司